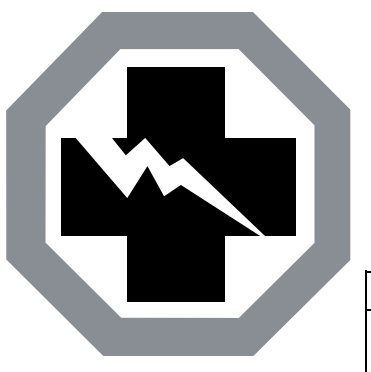

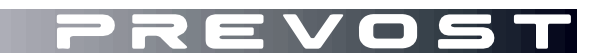

# SR13-07B

DATE : APRIL 2013 SECTION : 01-ENGINE
SUBJECT : MODIFICATION OF ENGINE SPEED PARAMETERS
FOR THE LIMP HOME MODE – VOLVO D13 ENGINE
ECU SOFTWARE UPDATE

REVISION : B THIS WARRANTY BULLETIN SUPERSEDES PREVIOUS VERSION. Visual inspection of connectors removed

SAFETY

RECALL

#### APPLICATION

# NOTICE TO SERVICE CENTERS

Verify vehicle eligibility by checking safety recall status with **SAP** or **Vehicle Warranty Information** tool found on Prevost–Systems tab of the Volvo Trucks Dealer Portal

| Model                                                                                             | VIN             |                                                                                                    |  |  |
|---------------------------------------------------------------------------------------------------|-----------------|----------------------------------------------------------------------------------------------------|--|--|
| H3-41, H3-45 coaches<br>Model Year : 2008 - 2013                                                  | 2PCH334<br>From | 968C71 <u>0948</u> 2PCH334948C71 <u>0995</u> 2PCH334988C71 <u>1096</u><br>And<br>2PCH334938C71 <u>1202</u> up to 2PCH33490DC71 <u>2351</u> incl. |  |  |
| H3-45 VIP shells<br>Model Year : 2011 - 2013                                                      | From            | 2PCVS3494BC71 <u>1772</u> up to 2PCVS3496DC71 <u>2361</u> incl.                                                                                  |  |  |
| X3-45 coaches<br>Model Year : 2008 - 2013                                                         | From<br>From    | 2PCG334978C72 <u>9259</u> up to 2PCG33499AC72 <u>9995</u> incl.<br>2PCG33491BC73 <u>5002</u> up to 2PCG3349XDC73 <u>5437</u> incl.               |  |  |
| X3-45 VIP shells<br>Model Year : 2012 - 2013                                                      | From            | 2PCBS3499CC73 <b>5070</b> up to 2PCBS3498DC73 <b>5417</b> incl.                                                                                  |  |  |
| XLII-45 Entertainer shells<br>Model Year : 2009 - 2013                                            | From<br>From    | 2PCY334979C72 <u>9591</u> up to 2PCYS3495BC72 <u>9999</u> incl.<br>2PCYS3499BC73 <u>5000</u> up to 2PCYS3499DC73 <u>5436</u> incl.               |  |  |
| This Orferty Decall does not accessible much to all the above mentioned which a some which a mere |                 |                                                                                                    |  |  |

This Safety Recall does not necessarily apply to all the above-mentioned vehicles, some vehicles may have been modified before delivery. The owners of the vehicles affected by this recall will be advised by a letter indicating the Vehicle Identification Number (VIN) of each vehicle concerned.

All Prevost vehicles <u>equipped with Volvo D13</u> included in the Application table must have the engine ECU software updated.

#### **DEFECT DESCRIPTION**

On vehicles affected by this recall, it has been determined that if the "limp-home" mode feature is activated and the IVS (Idle Validation Switch) or its circuitry has an intermittent problem, the engine rpm may accelerate to 1750 rpms without driver pressing the pedal. If this occurs, this may present a risk of a vehicle crash under certain conditions, if the driver does not have time to take action by applying the service brakes, switching the transmission into neutral, applying the park brake, or cutting off the ignition key.

### CORRECTIVE ACTION

You must without delay contact your nearest Prevost Service Center or Prevost Service Provider to make an appointment in order to have your engine ECU software updated with new calibration settings.

## PROCEDURE

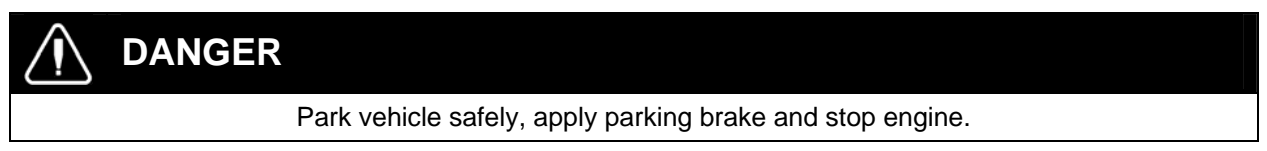

#### NOTE

The reprograming process cannot be interrupted once started at the risk of having to replace the engine ECU. Before proceeding, make sure that the batteries are sufficiently charged.

- 1. Update the engine ECU software (MID128) with the latest program version available.
- 2. **IMPORTANT**. Using PTT, check if there are other electronic control modules requiring a software update. Modules requiring a software update will be identified with a dash in a red dot in the table as shown below.

| The product data and<br>- The wrong software<br>Due to the mismatch s<br>Select an item in the t | smatch<br>central systems da<br>is installed in the p<br>come operations ma<br>able to view details | ta do not match<br>roduct.<br>ay not be availai<br>about the contr | ble.<br>ol unit. |             |       |
|--------------------------------------------------------------------------------------------------|----------------------------------------------------------------------------------------------------|--------------------------------------------------------------------|------------------|-------------|-------|
|                                                                                                  |                                                                                                    | Readou                                                             | rt Time: 3/3     | 27/2013 3:4 | 9 F   |
| Control Unit                                                                                     | Product Data                                                                                        | Central Data                                                       | Hardware         | Software    | -     |
| Engine Control Module                                                                            | 0                                                                                                   | ٢                                                                  | 0                | •           |       |
| Aftertreatment Control Modu                                                                      | ule 🤡                                                                                               | 0                                                                  | 0                | 0           |       |
| MID: 206                                                                                         | 0                                                                                                   | 0                                                                  | 0                | 0           | 1     |
| MID: 144                                                                                         | 0                                                                                                   | 0                                                                  | 0                | •           |       |
| MID: 142                                                                                         | 0                                                                                                   | 0                                                                  | 0                | 0           | 1     |
| MID: 140                                                                                         | 0                                                                                                   | 0                                                                  | 0                | 0           |       |
| <ul> <li>Hardware</li> <li>Software </li> <li>Product Data<br/>MSW</li> </ul>                    | 22124670                                                                                            | Volvo                                                              |                  |             | - TEI |
|                                                                                                  | 22143342                                                                                            | Prevost 435 HP (Allison)                                           |                  |             |       |
| Data                                                                                             |                                                                                                    | Prevost                                                            |                  |             |       |
| Data<br>Data                                                                                     | 2214334/                                                                                            |                                                                    |                  |             |       |

#### WARRANTY

This modification is covered by Prevost's normal warranty. We will reimburse you one hour (1.0) of labor upon receipt of a completed A.F.A. form on which you must specify as per "Safety Recall 13-07". You also have to fill the ''Safety Recall Certification Sheet'' provided with this bulletin and return it with your A.F.A. form to be reimbursed.

#### OTHER<

| VBC Bulletin     | C6166   |
|------------------|---------|
| Fail Code        | 01.00-2 |
| Defect Code      | 49      |
| System Condition | R       |
| Causal Part      | 3092091 |

Access all our Service Bulletins on http://prevostparts.volvo.com/technicalpublications/en/pub.asp Or scan the QR-Code with your smart phone.

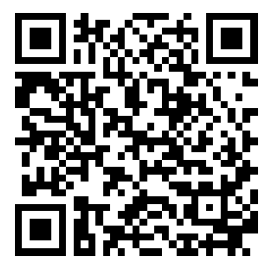